## NAVODILA ZA REGISTRACIJO NA UČIM.se.com

Pozdravljeni,

tukaj najdete kratka navodila za registracijo na portal <u>UČIM.se.com</u>.

- Najprej v spletni brskalnik vpišite učim se.
- Nato kliknite in odprla se vam bo vstopna stran.

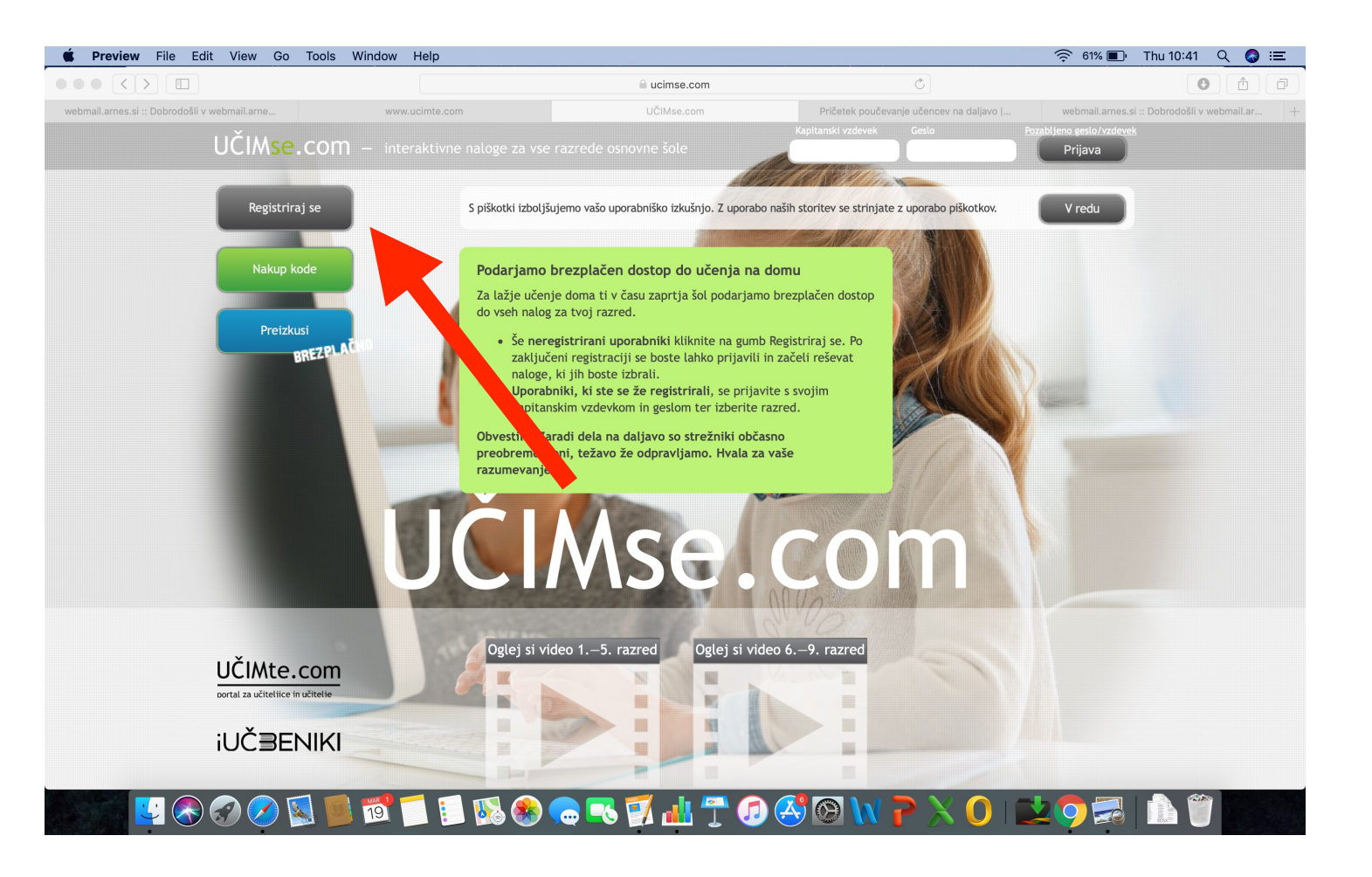

- Kliknete registriraj se.

 Odprlo se bo okno, kjer vpišete podatke. Na koncu je potrebno obkljukati še spodnji kvadratek.

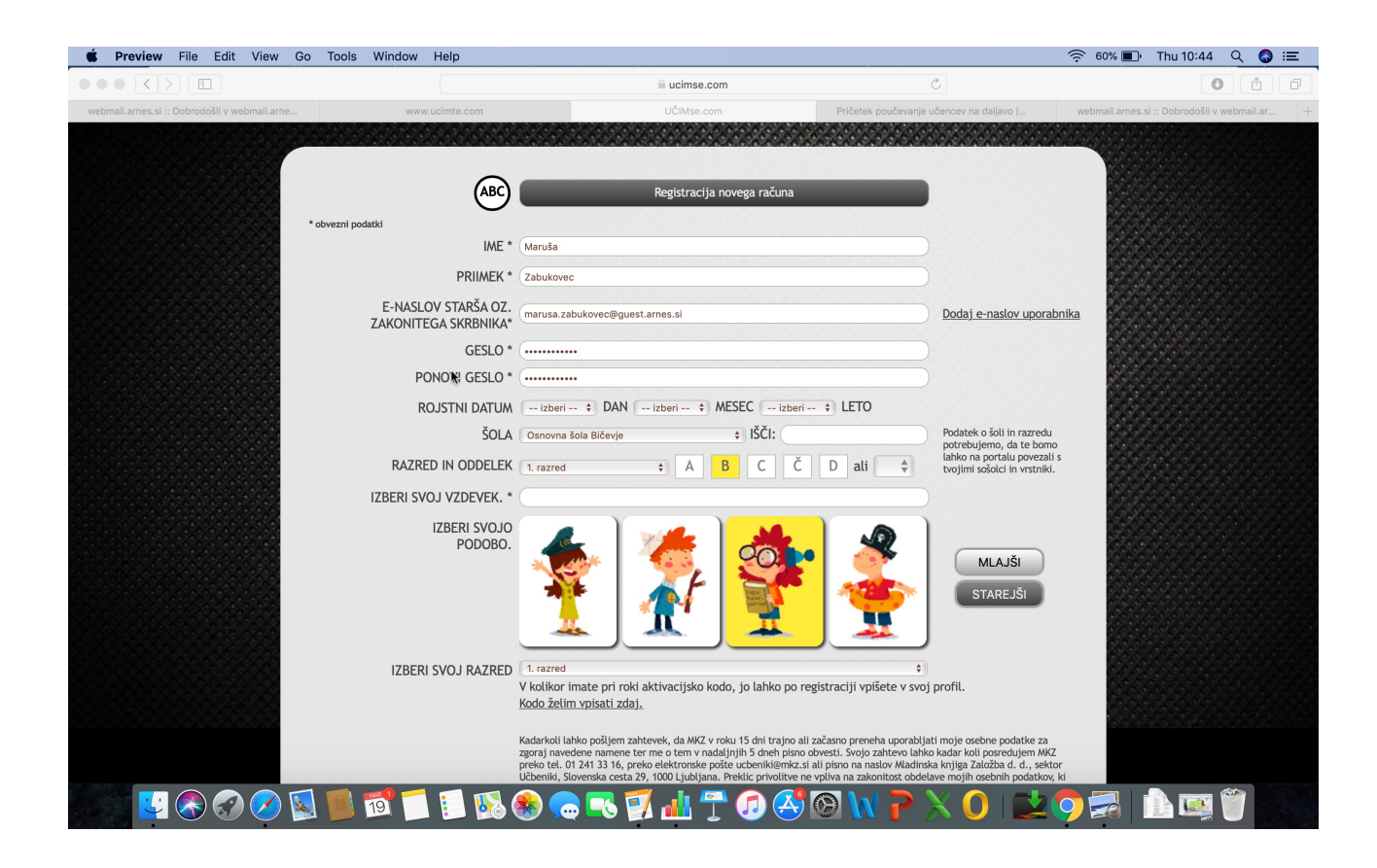

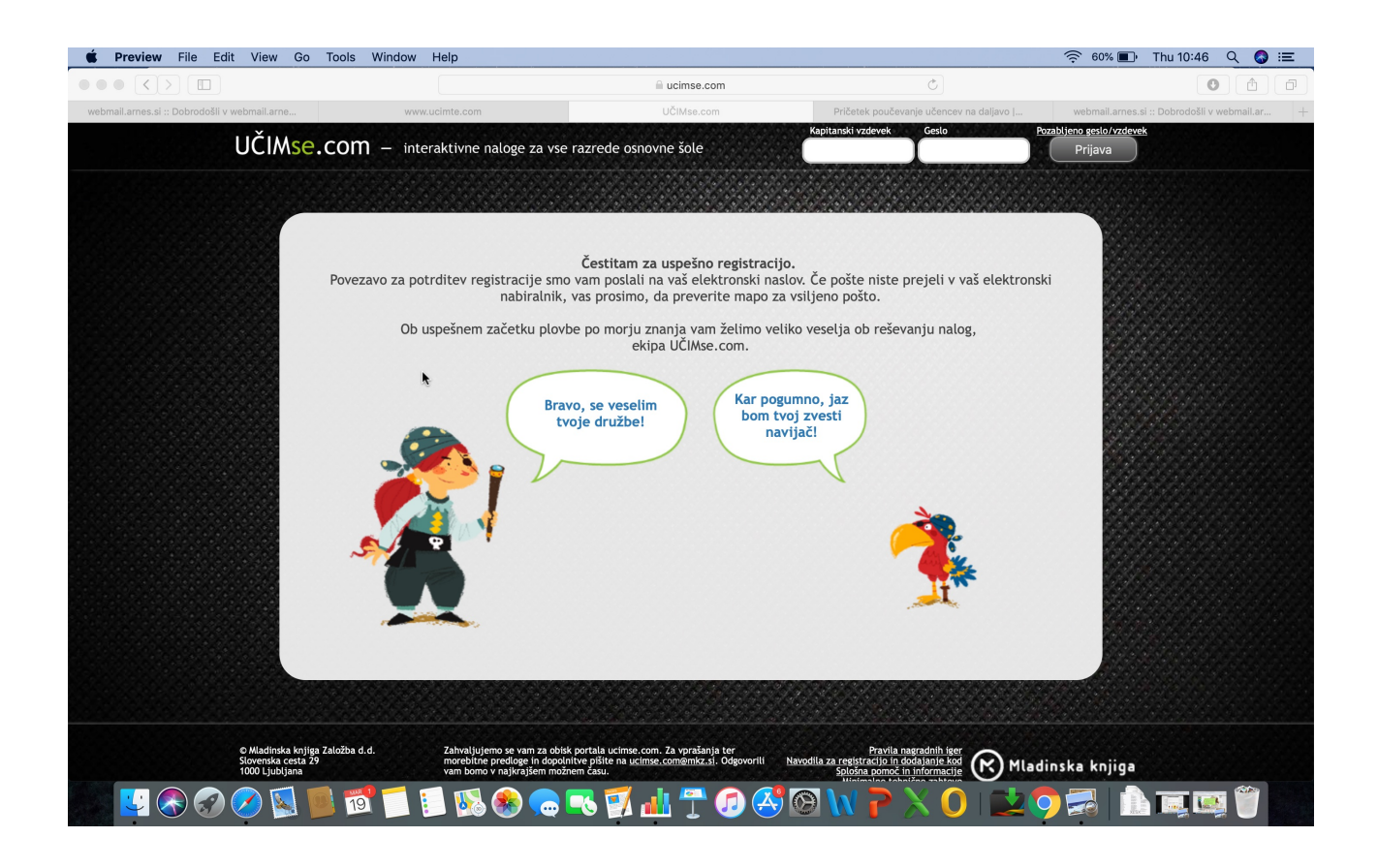

Na koncu registracije boste dobili potrditveni mail, na e-poštni naslov, ki ste ga navedli v postopku registracije.

Kliknete še na povezavo v e-mailu in tako potrdite vašo registracijo.

S tem je postopek zaključen.

Želim vam veliko zabave :)

Učiteljica Maruša